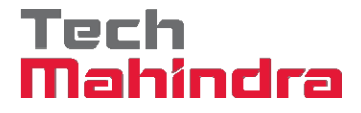

# Frequently Asked Questions for Login Related Issues

### I. How do I register on ReMember?

1. Click on Login

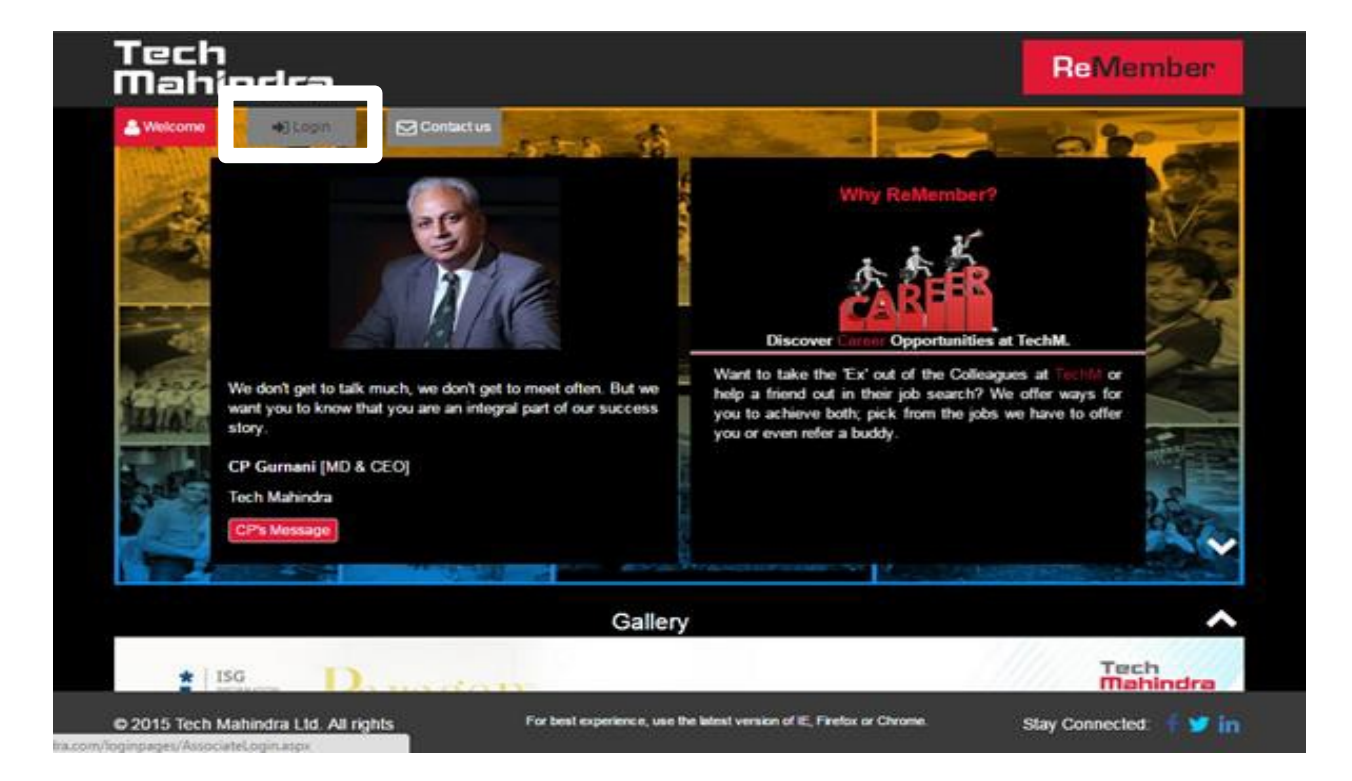

2. Enter your Associate ID or GID and click on Continue.'

**Please Note:** The Associate ID or GID (Username) may have been modified with the number '2' or '3' to ensure uniformity. Please try using any of these numbers before your GID in case you have a 5 digit GID.

If you have registered on Retirals portal, request you to use the same credentials to login to ReMember.

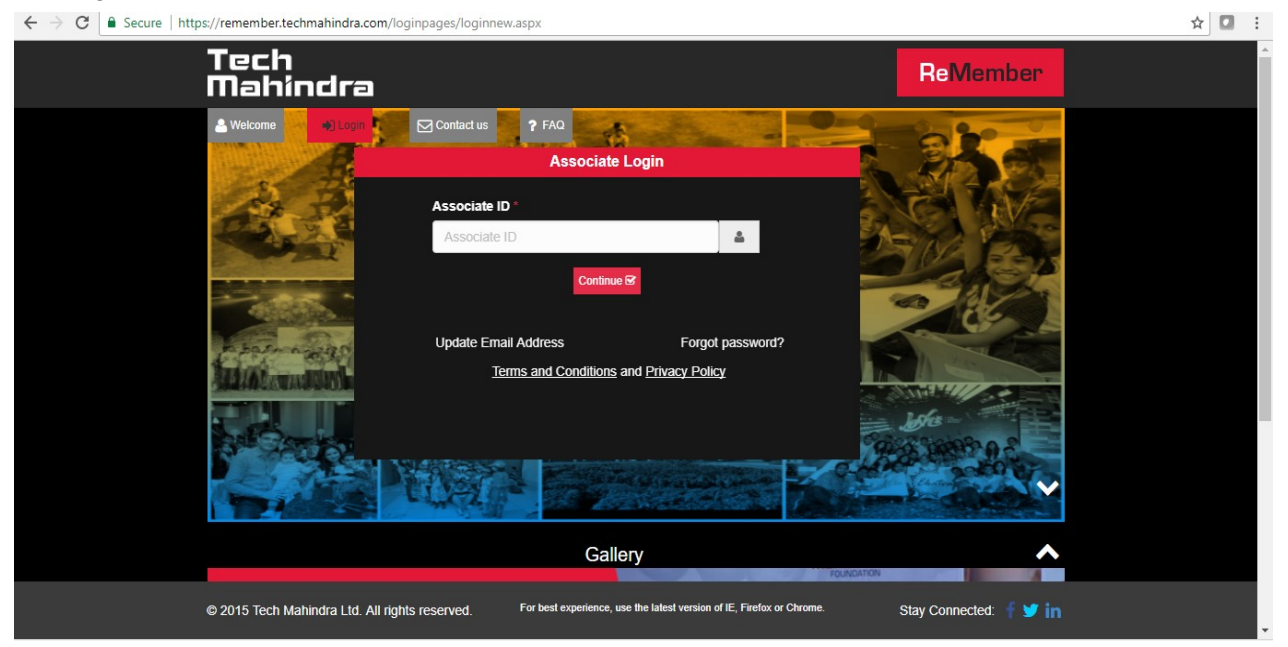

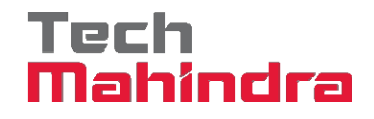

3. User is redirected to Registration page, on registration page enter your DOJ/ PAN Number and accept the terms and conditions. Click on the Generate Password button and password will be sent to you on mail

An Email should be trigger to your personal Email. In case the email provided is not valid or missing. Please click on Update Email Address located on the login page.

| Tech<br>Mahindra                                                                                                    | ReMember               |
|----------------------------------------------------------------------------------------------------|------------------------|
| ≗ Welcome → Login Contact us ? FAQ<br>Register                                                                                                    | 28.00                  |
| Enter Associate ID:   Enter DOJ:   dd/mm/yyyy   Image: Construction of the construction of the constr |                        |
| Gallery                                                                                                    | ^                      |
| © 2015 Tech Mahindra Ltd. All rights For best experience, use the latest version of IE, Firefox or Chrome.                                                                                                    | Stay Connected: 🛉 💓 in |

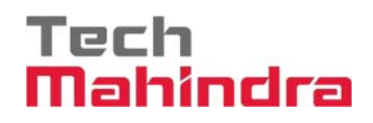

## II. How do I Update my Email Address?

1. Click on 'Update Email Address' link located on the login page

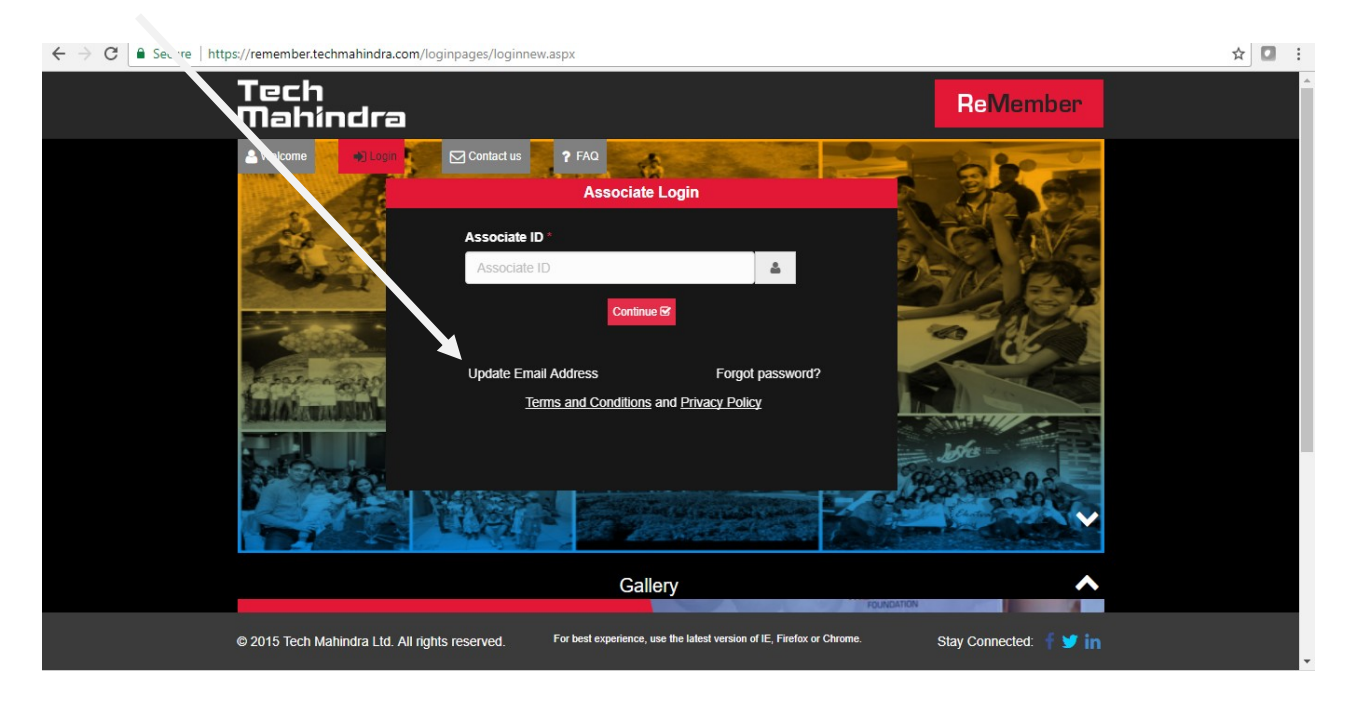

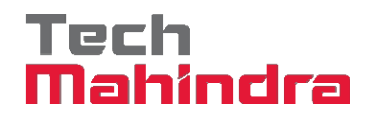

2. Enter Associate ID

**Please note**: The Associate ID or GID (Username) may have been modified with the number '2' or '3' to ensure uniformity. Please try using any of these numbers before your GID in case you have a 5 digit GID

| Tech<br>Mahindra                                  |                                                                       | ReMember               |  |
|---------------------------------------------------|-----------------------------------------------------------------------|------------------------|--|
| Login Contact 1                                   | Associate Login                                                       | Call of                |  |
| Update Email Addres                               | s 🛞                                                                   |                        |  |
| Enter D                                           | OB: dd/mm/yyyy IIII Enter DOJ: dd/mm/yyyy IIIII<br>Submit Cancel      |                        |  |
|                                                   |                                                                       | - 6/6-<br>             |  |
|                                                   | Gallery                                                               | •                      |  |
|                                                   |                                                                       | Tech<br>Mahindra       |  |
| © 2015 Tech Mahindra Ltd. All rights<br>reserved. | For best experience, use the latest version of IE, Firefox or Chrome. | Stay Connected: 🥤 🎔 in |  |

3. Enter the Date of Birth and Date of Joining Tech Mahindra

# Tech Mahindra

|                             |                                                                                 | Tech<br>Mahi                           |
|-----------------------------|---------------------------------------------------------------------------------|----------------------------------------|
| Tech<br>Mahir               | ndra                                                                            | ReMember                               |
| A Welcome                   | Contactus     Associate Login                                                   |                                        |
|                             | Enter DOB: dd/mmlyyyy Enter DOJ: dd/mmlyyyy                                     |                                        |
| Super and                   | 2009 2010 2011 2012<br>2013 2014 2015 2016                                      |                                        |
|                             | 2017 2018 2019 2020                                                             |                                        |
| * 155                       | Gallery                                                                         | Tech<br>Mahindra                       |
| © 2015 Tech Ma<br>reserved. | thindra Ltd. All rights For best experience, use the latest version of IE, Fire | efox or Chrome. Stay Connected: 🥤 🎔 in |

4. Click Submit.

Please note: the Email Address takes 3 working days to be updated on our database.

## III. How do I reset my Password?

1. Click on the 'Forgot Password' link

| ← → C 🔒 Secure   https://member.techmahindra.com/loginpages/loginnew.aspx                                                                                                    | ☆ | : |
|----------------------------------------------------------------------------------------------------|---|---|
| Tech<br>Mahindra ReMember                                                                                                    |   | * |
| Welcome     Yelcom     Yelcom     Yelc |   |   |
| Associate ID                                                                                                    |   |   |
|                                                                                                    |   |   |
| Update Email Address Forgot password?<br><u>Terms and Conditions</u> and <u>Privacy Policy</u>                                                                                                    |   |   |
|                                                                                                    |   |   |
| Gallery                                                                                                    |   |   |
| © 2015 Tech Mahindra Ltd. All rights reserved. For best experience, use the latest version of IE, Firefox or Chrome. Stay Connected:                                                                                                    |   |   |

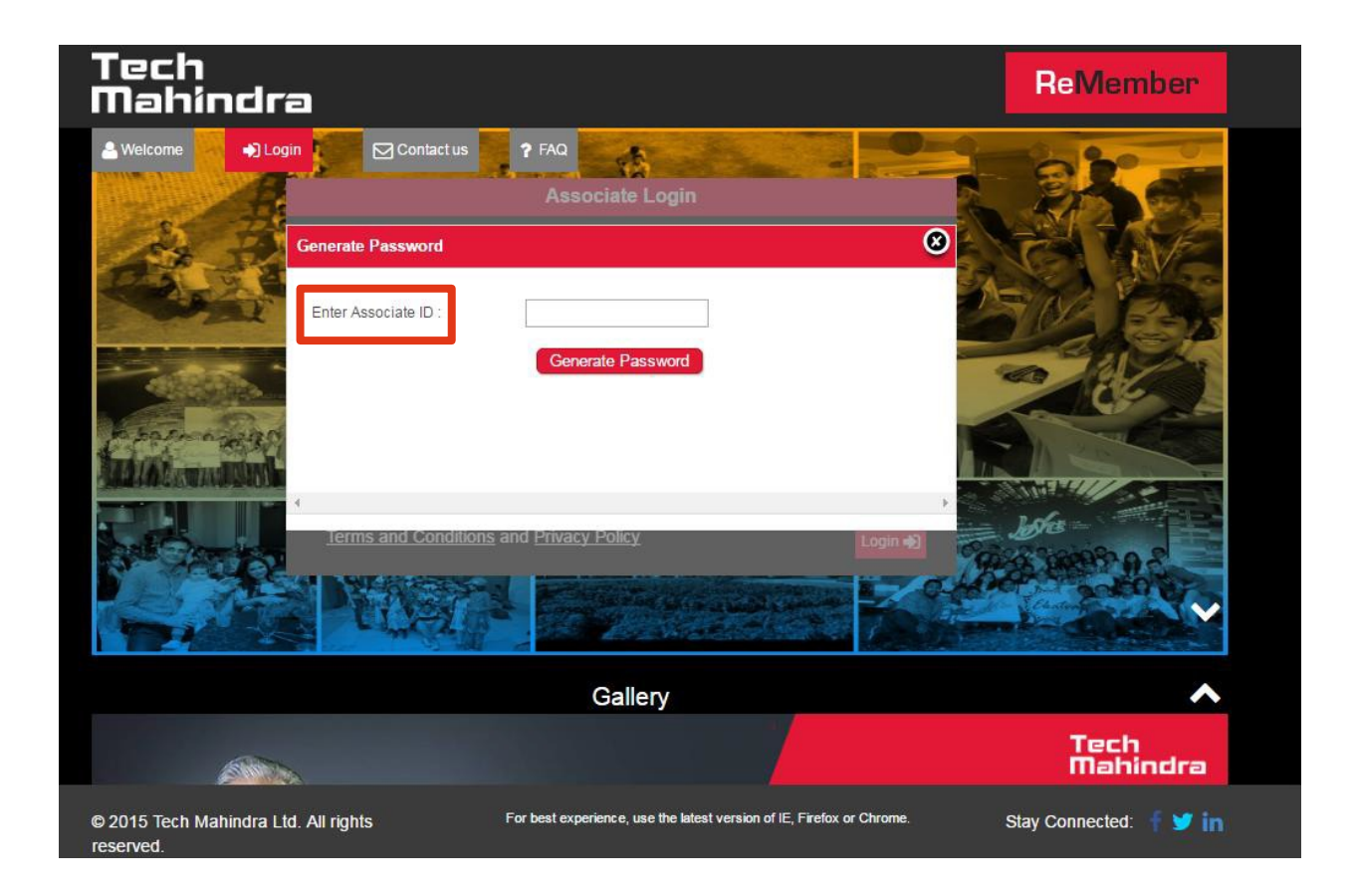

## Important points:

- 1. For Best Experience, use the latest Version of IE, Firefox or Chrome
- 2. Request you to clear your cookies in case you have issues logging in to ReMember
- 3. Username does not take Special Characters only numbers, request you to use your GID from Tech Mahindra/Mahindra Satyam/ Satyam
- 4. The Associate ID or GID (Username) may have been modified with the number '2' or '3' to ensure uniformity. Please try using any of these numbers before your GID in case you have a 5 digit GID
- 5. The same credentials from Retirals can be used to login to ReMember

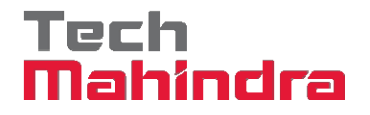

### **Post Exit Related Queries and Information**

In case you have any queries regarding PF, Experience Letter, Full and Final (F&F) Settlement, HR related queries, Exit related Queries. Please raise a new request through Communicate

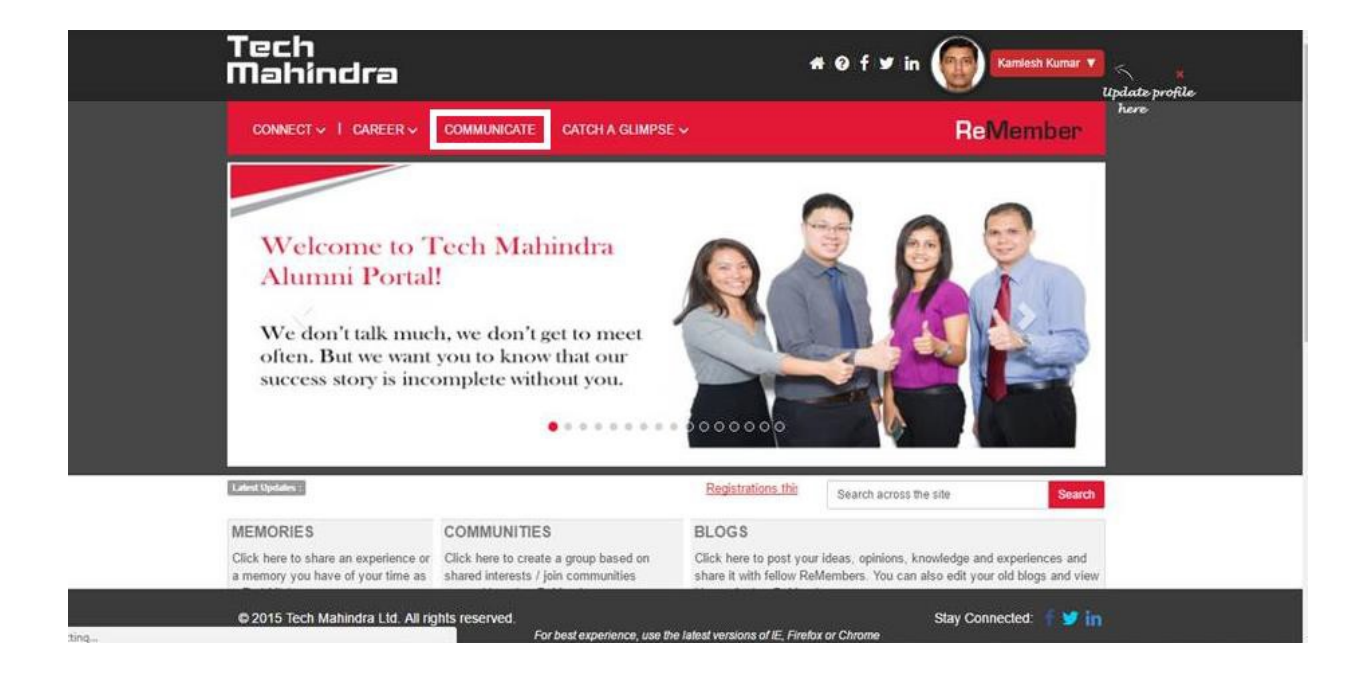